คู่มือ

# ระบบการขึ้นทะเบียนห้องปฏิบัติการทางอิเล็กทรอนิกส์ DIW Lab-Platform สำหรับเจ้าหน้าที่ห้องปฏิบัติการวิเคราะห์เอกชน

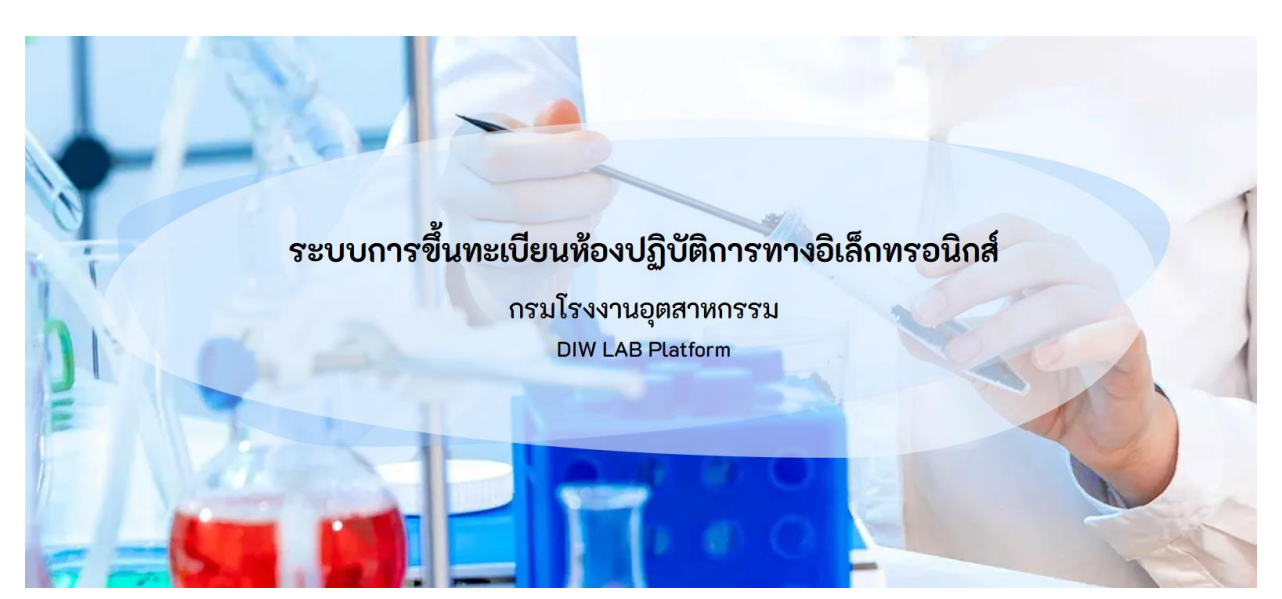

https://lab-platform.diw.go.th

จัดทำโดย บริษัท เจแอล คอนโทรล จำกัด พฤศจิกายน 2567

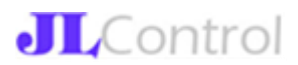

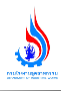

## สารบัญ

|                                                 | หน้า |
|-------------------------------------------------|------|
| 1. ที่มาของระบบงาน                              | 1    |
| 2. การเข้าใช้ระบบงาน                            | 1    |
| 2.1 การใช้งานระบบงานสำหรับบุคคลทั่วไป           | 2    |
| 2.2 การใช้งานระบบงานสำหรับบุคลากรห้องปฏิบัติการ | 3    |
| 2.3 การใช้งานระบบงานสำหรับนิติบุคคล             | 3    |
| 2.4 การใช้งานระบบงานสำหรับห้องปฏิบัติการ        | 4    |

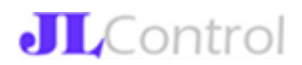

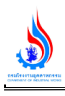

### 1. ที่มาของระบบงาน

จากนโยบายของรัฐบาลเพื่อเป็นการรองรับการเปลี่ยนแปลงของประเทศไทยที่ก้าวสู่ Thailand 4.0 ยุทธศาสตร์กระทรวงอุตสาหกรรมสู่ Industrial 4.0 และแผนยุทธศาสตร์กรมโรงงานอุตสาหกรรม DIW 4.0 ซึ่งมีเป้าหมายในด้านการอำนวยความสะดวกของผู้ประกอบการโดยการนำระบบเทคโนโลยีเข้ามาใช้ใน การอนุญาตต่างๆ เพื่อเพิ่มประสิทธิภาพของหน่วยงานในการปฏิบัติงานให้สูงขึ้น ตอบสนองความต้องการของ ผู้รับบริการได้อย่างมีประสิทธิภาพ

กรมโรงงานอุตสาหกรรม เป็นหน่วยงานที่มีภารกิจในการอนุญาตรับขึ้นทะเบียนห้องปฏิบัติการ วิเคราะห์เอกซน ที่ดำเนินการตรวจ วัด วิเคราะห์สารมลพิษอุตสาหกรรม ด้านน้ำ อากาศ ดิน น้ำใต้ดิน และสิ่ง ปฏิกูลหรือวัสดุที่ไม่ใช้แล้ว เพื่อสนับสนุนการกำกับดูแลกิจการโรงงานอุตสาหกร รม ภายใต้ พ.ร.บ. โรงงาน และ พ.ร.บ. วัตถุอันตราย ห้องปฏิบัติการซึ่งเป็นโครงสร้างพื้นฐานทางคุณภาพของประเทศ (National Quality Infrastructure, NQI) เป็นสถานที่ที่ใช้ในการวิเคราะห์ทดสอบ วิจัย ทดลองด้านเทคนิค เพื่อให้มี แหล่งข้อมูลทางวิทยาศาสตร์ ในการพิสูจน์ทราบแหล่งปัญหามลพิษให้ทันปัญหา และทันเหตุการณ์ นั้นจำต้อง มีการส่งเสริมพัฒนา กำกับดูแลห้องปฏิบัติการวิเคราะห์เอกชนเพื่อให้ดำเนินงานของห้องปฏิบัติการเป็นไปโดย ถูกต้องตามมาตรฐานและเป็นที่เชื่อถือได้ในระดับประเทศและสากล นำไปสู่การพัฒนาอย่างยั่งยืน

การจัดทำโครงการ "ระบบการขึ้นทะเบียนห้องปฏิบัติการทางอิเล็กทรอนิกส์ (LAB platform)" จะสามารถเพิ่มประสิทธิภาพของการบริการภาครัฐในการอนุญาตขึ้นทะเบียนห้องปฏิบัติการทาง อิเล็กทรอนิกส์ให้ทันสมัย สามารถรับหนังสืออนุญาตทางอิเล็กทรอนิกส์ สะดวก รวดเร็ว อีกทั้งยังเป็นการ ยกระดับการกำกับภาคอุตสาหกรรมของพนักงานเจ้าหน้าที่ให้รวดเร็ว แม่นยำ และเกิดประสิทธิผลสูงสุด เป็น แหล่งข้อมูลในการส่งเสริมสนับสนุนการกำกับดูแลบุคลากร และห้องปฏิบัติการวิเคราะห์เอกชน ภาคอุตสาหกรรมต่อไป

## 2. การเข้าใช้ระบบงาน

การเข้าใช้งานระบบการขึ้นทะเบียนห้องปฏิบัติการทางอิเล็กทรอนิกส์ให้เข้าไปที่เว็บไซต์ https://lab-platform.diw.go.th ซึ่งเมื่อเปิดเข้ามาหน้าแรกจะพบเว็บไซต์ดังรูป

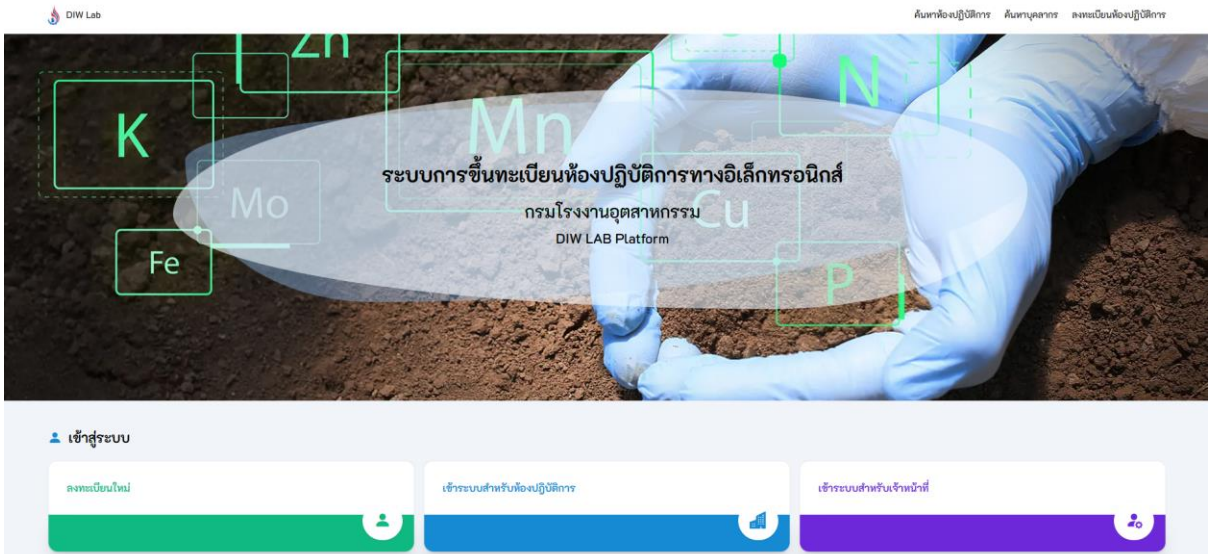

รูปแสดงหน้าแรกระบบการขึ้นทะเบียนห้องปฏิบัติการทางอิเล็กทรอนิกส์

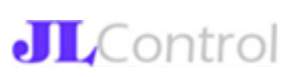

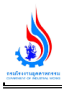

2.1 การใช้งานระบบงานสำหรับบุคคลทั่วไป (ไม่ต้อง Login)

ผู้ใช้งานซึ่งเป็นบุคคลทั่วไป สามารถใช้งานระบบได้ดังนี้

- ค้นหาข้อมูลห้องปฏิบัติการวิเคราะห์เอกชนที่ขึ้นทะเบียนแล้ว และทะเบียนของห้องปฏิบัติการฯ ยังไม่ หมดอายุ ทำได้โดยการคลิกที่เมนู "ค้นหาห้องปฏิบัติการฯ"
- ค้นหาข้อมูลบุคลากรของห้องปฏิบัติการวิเคราะห์เอกชนที่ขึ้นทะเบียนแล้ว และทะเบียนของ ห้องปฏิบัติการฯ ยังไม่หมดอายุ ทำได้โดยการคลิกที่เมนู "ค้นหาบุคลากร"
- ผู้ใช้งานสามารถคลิกที่เมนู "Download" เพื่อ download คู่มือการใช้งานระบบ รวมถึง Link ไปยัง เอกสารที่เกี่ยวข้อง
- ผู้ใช้งานที่ต้องการลงทะเบียนห้องปฏิบัติการใหม่ ให้คลิกที่เมนู "ลงทะเบียนห้องปฏิบัติการ" โดย ระบบจะแนะนำวิธีลงทะเบียนห้องปฏิบัติการใหม่ ซึ่งมีขั้นตอนในการลงทะเบียนห้องปฏิบัติการดังรูป

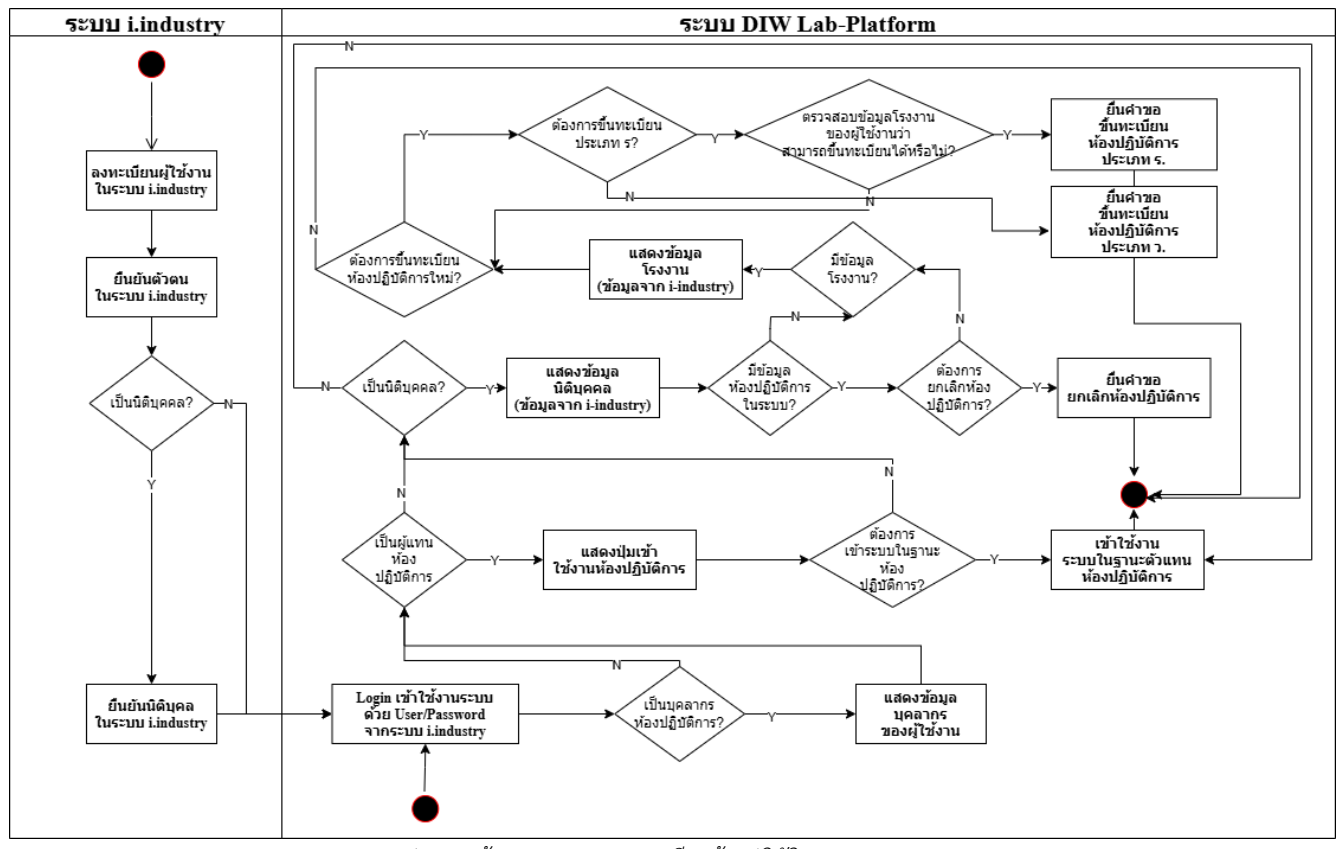

รูปแสดงหน้าแรกระบบการลงทะเบียนห้องปฏิบัติการ

ในการลงทะเบียนเข้าใช้งานระบบการขึ้นทะเบียนห้องปฏิบัติการทางอิเล็กทรอนิกส์นั้น ผู้ใช้งาน ระบบจะต้องลงทะเบียนเป็นสมาชิกระบบทะเบียนลูกค้ากระทรวงอุตสาหกรรม (I-Industry) ที่เว็บไซต์ https://i.industry.go.th/ เพื่อให้ได้รหัสผู้ใช้งานและรหัสผ่านสำหรับเข้าสู่ระบบ I-Industry ซึ่งจะต้องมี ขั้นตอนการยืนยันตัวตน รวมถึงเพิ่มข้อมูลนิติบุคคลในระบบ I-Industry ให้เรียบร้อยก่อน

ผู้ใช้งานใช้รหัสผู้งานและรหัสผ่านชุดเดียวกับที่ใช้เข้าระบบ I-Industry มา login ในระบบการ ขึ้นทะเบียนห้องปฏิบัติการทางอิเล็กทรอนิกส์ (Lab-Platform) ที่เว็บไซต์ https://lab-platform.diw.go.th โดยระบบ Lab-Platform จะตรวจสอบสถานะของผู้ใช้งาน ดังนี้

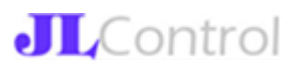

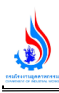

- 4.1 กรณีผู้ใช้งานเป็นบุคลากรของห้องปฏิบัติการ ระบบจะแสดงข้อมูลประวัติการเป็นบุคลากร ของบุคคลนั้น ๆ
- 4.2 กรณีผู้ใช้งานได้รับสิทธิ์เป็นตัวแทนห้องปฏิบัติการฯ ระบบจะแสดงรายชื่อห้องปฏิบัติการ และปุ่มเข้าใช้งานระบบในฐานะตัวแทนห้องปฏิบัติการ เพื่อเข้าใช้งานระบบต่อไป (ดู รายละเอียดในหัวข้อ การเข้าใช้งานระบบในฐานะตัวแทนห้องปฏิบัติการ)
- 4.3 กรณีผู้ใช้งานยืนยันข้อมูลนิติบุคคลกับระบบ I-Industry แล้ว ระบบ Lab-Platform จะ แสดงชื่อนิติบุคคล รายชื่อโรงงานอุตสาหกรรม และรายชื่อห้องปฏิบัติการทั้งหมดของ นิติบุคคลนั้น ๆ โดยผู้ใช้งานกลุ่มนี้ จะสามารถยื่นคำขอ "ขึ้นทะเบียนห้องปฏิบัติการ" และ ยื่นคำขอ "ยกเลิกห้องปฏิบัติการ" ได้

2.2 การใช้งานระบบสำหรับบุคลากรห้องปฏิบัติการ

สำหรับผู้ใช้งานที่เป็นบุคลากรห้องปฏิบัติการ นั้น เมื่อผู้ใช้งานได้ทำการลงทะเบียนผู้ใช้งานใน ระบบทะเบียนลูกค้ากระทรวงอุตสาหกรรม (I-Industry) แล้ว สามารถเข้าใช้งานระบบ Lab-Platform ได้โดย ใช้รหัสผู้ใช้งานและรหัสผ่านเดียวกับระบบ I-Industry เพื่อ Login เข้าระบบ Lab-Platform ด้วยการคลิก ปุ่ม "เข้าระบบสำหรับห้องปฏิบัติการเอกชน" ระบบจะแสดงประวัติการเป็นบุคลากรห้องปฏิบัติการของผู้ใช้งาน นั้น ๆ มาทั้งหมด

|           | 010 101000 0111 200        |                              |                              |                           |                             |                                  |
|-----------|----------------------------|------------------------------|------------------------------|---------------------------|-----------------------------|----------------------------------|
| ว-นามส    | กุลผู้ใช้งานระบบ: คุณ      | ххххх уууууу                 |                              |                           |                             |                                  |
|           |                            |                              |                              |                           |                             |                                  |
| ข้อมูลบุศ | าลากร                      |                              |                              |                           |                             |                                  |
| าดับ      | รหัสบุคลการ                | ชื่อ-นามสกุล                 | ชื่อห้องปฏิบัติการ           | วันที่ขึ้นทะเบียน         | วันหมดอายุทะเบียน           | สถานภาพปัจจุบัน                  |
|           | จ-161-ค-002                | ххххх уууууу                 | ห้องปฏิบัติการ 1             | 18 ก.พ.2567               | 9 ต.ค. 2568                 | ใช้งานได้่                       |
|           |                            |                              |                              |                           |                             |                                  |
|           | 9-161-9-008                | ххххх уууууу                 | ห้องปฏิบัติการ 1             | 9 п.ค.2565                | 9 ต.ค. 2568                 | ยกเลิก/หมดอายุ                   |
|           | ৭-161-৭-008<br>গ-281-৭-002 | ххххх уууууу<br>ххххх уууууу | ห้องปฏิบัติการ 1<br>โรงงาน 1 | 9 ต.ค.2565<br>15 ส.ค.2563 | 9 ต.ค. 2568<br>15 ส.ค. 2566 | ยกเลิก/หมดอายุ<br>ยกเลิก/หมดอายุ |

รูปแสดงตัวอย่างการเข้าใช้งานระบบสำหรับบุคลากรห้องปฏิบัติการ

## 2.3 การเข้าใช้งานระบบสำหรับนิติบุคคล

กรณีผู้ใช้งานยืนยันข้อมูลนิติบุคคลกับระบบ I-Industry แล้ว ระบบ Lab-Platform จะแสดงชื่อ นิติบุคคล รายชื่อโรงงานอุตสาหกรรม และรายชื่อห้องปฏิบัติการทั้งหมดของ มิติบุคคล รายชื่อโรงงานอุตสาหกรรม และรายชื่อห้องปฏิบัติการทั้งหมดของ

นิติบุคคลนั้น ๆ โดยจะมีปุ่มให้สามารถดำเนินการได้ดังนี้

 หากต้องการเพิ่มห้องปฏิบัติการใหม่ ผู้ใช้งานจะต้องกดปุ่ม "เพิ่มห้องปฏิบัติการ" โดยการ เพิ่มห้องปฏิบัติการประเภท ร จะต้องอ้างอิงข้อมูลโรงงานในระบบ ส่วนการเพิ่ม ห้องปฏิบัติการประเภท ว สามารถเพิ่มได้ทันที ในการเพิ่มข้อมูลห้องปฏิบัติการใหม่ ทั้งประเภท ร และ ว ระบบจะสร้างคำขอใหม่ประเภท

ในการเพิ่มขอมูลหองปฏบตการไหม ทั้งประเภท ร และ ว ระบบจะสรางค่าขอโหมประเภท ขึ้นทะเบียนในระบบ ซึ่งคำขอดังกล่าวยังเป็นคำขอฉบับร่าง ซึ่งผู้ใช้งานสามารถเข้าไปใน

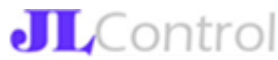

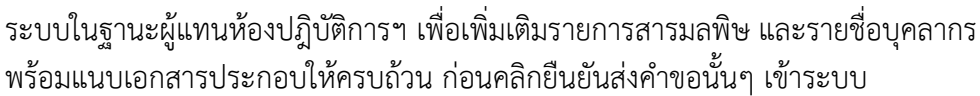

 หากต้องการยกเลิกห้องปฏิบัติการใหม่ ผู้ใช้งานจะต้องกดปุ่ม "ยกเลิกห้องปฏิบัติการ"ใน รายการห้องปฏิบัติการที่ต้องการยกเลิก ระบบจะสร้างคำขอใหม่ประเภท ยกเลิก ห้องปฏิบัติการและส่งเข้าระบบทันทีที่ระบุเหตุผลที่ต้องการยกเลิกห้องปฏิบัติการและคลิก ยืนยันส่งคำขอเข้าระบบเรียบร้อย

| ลำดับ               | รหัสห้องปฏิบัติการ | ชื่อห้องปฏิบัติการ                | จังหวัด วันที่ขึ้นทะเบียน                                            | วันหมดอายุทะเบียน | เข้าใช้งานระบบ        |
|---------------------|--------------------|-----------------------------------|----------------------------------------------------------------------|-------------------|-----------------------|
|                     |                    |                                   |                                                                      |                   |                       |
| ข้อมูลกิจกา         | 5                  | บริษัท เจริญกิจเออาร์ จำกัด       |                                                                      |                   |                       |
| 🚺 ข้อมูลโร          | งงานอุตสาหกรรม     |                                   |                                                                      |                   |                       |
| <mark>ลำ</mark> ดับ | เลขทะเบียนโรงงาน   | เลขทะเบียนโรงงาน (เก่า)           | ชื่อโรงงาน                                                           | ขึ้นทะเบียนห้อ    | งปฏิบัติการ 🚺         |
| 1                   | 20600200125279     | จ3-58(1)-1/27นว                   | บริษัท เจริญกิจเออาร์ จำกัด                                          |                   | ขึ้นทะเบียน ประเภท ร. |
|                     |                    |                                   |                                                                      |                   |                       |
|                     | วงปฏิบัติการ       | (2                                |                                                                      |                   |                       |
| ขอมูลหล             |                    |                                   |                                                                      |                   |                       |
| ขอมูลหเ             |                    | ยื่นคำขอซื้                       | นทะเบียนห้องปฏิบัติการประเภท ว. (เอกชน)                              |                   |                       |
| ขอมูลที่ส<br>ลำดับ  | รหัสต้องปฏิบัติการ | ขึ่นคำขอขึ้<br>ชื่อห้องปฏิบัติการ | มทะเบียนห้องปฏิบัติการประเภท ว. (เอกชน)<br>จังหวัด วันที่ขึ้นทะเบียน | วันหมดอายุทะเบียน | ยกเลิกท้องปฏิบัติการ  |

รูปแสดงหน้าแรกระบบการลงทะเบียนห้องปฏิบัติการใหม่และการยกเลิกห้องปฏิบัติการ

2.4 การเข้าใช้งานระบบสำหรับห้องปฏิบัติการ

สำหรับผู้ใช้งานที่เป็นตัวแทนห้องปฏิบัติการฯ นั้น เมื่อผู้ใช้งานได้ทำการลงทะเบียนผู้ใช้งานใน ระบบทะเบียนลูกค้ากระทรวงอุตสาหกรรม (I-Industry) แล้ว สามารถเข้าใช้งานระบบ Lab-Platform ได้โดย ใช้รหัสผู้ใช้งานและรหัสผ่านเดียวกับระบบ I-Industry เพื่อ Login เข้าระบบ Lab-Platform ด้วยการคลิก ปุ่ม "เข้าระบบสำหรับห้องปฏิบัติการเอกชน" ระบบจะแสดงรายการห้องปฏิบัติการทั้งหมดที่ผู้ใช้งานท่านนั้น ๆ มี สิทธิ์ในฐานะผู้แทนห้องปฏิบัติการ

| ำดับ | รหัสห้องปฏิบัติการ | ชื่อห้องปฏิบัติการ | จังหวัด      | วันที่ขึ้นทะเบียน | วันหมดอายุทะเบียน | เข้าใช้งานระบบ |
|------|--------------------|--------------------|--------------|-------------------|-------------------|----------------|
|      | 9-161              | ห้องปฏิบัติการ 1   | กรุงทพมหานคร | 9 ต.ค. 2565       | 9 ต.ค. 2568       | ເຫ້າກະນນ       |
| 2    | s-281              | โรงงาน 1           | สมุทรปราการ  | 15 8.9.2563       | 15 ส.ค.2566       | ເຈ້້າຮະບບ      |
| 2    | 5-012              | โรงงาน 2           | เพชรบรี      | 6 มีค.2562        | 6 มีค.2565        | ເຫັກຮະນານ      |

รูปแสดงตัวอย่างการเข้าใช้งานระบบสำหรับห้องปฏิบัติการ

เมื่อคลิกเข้าระบบในฐานะผู้แทนห้องปฏิบัติการใด การใช้งานระบบในฐานะตัวแทน ห้องปฏิบัติการ สามารถใช้งานเมนูได้ดังต่อไปนี้

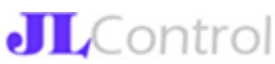

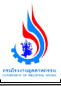

| รูปตัวอย่างเมนูใช้งาน                                       |   | ชื่อเมนู                     |
|-------------------------------------------------------------|---|------------------------------|
|                                                             |   | หน้าหลัก                     |
| <b>ک</b>                                                    |   | ข้อมูลปัจจุบัน               |
| Role<br>ห้องปฏิบัติการ                                      | - | รายการเครื่องมือ/อุปกรณ์หลัก |
| ออกจากระบบ                                                  |   | E-Certificate                |
| 🖀 หน้าหลัก                                                  |   | รายการคำขอ                   |
| ข้อมูลปัจจุบัน<br>🔀 รายการเครื่องมือ / อุปกรณ์              |   | สร้างคำขอใหม่                |
| <ul><li>E-Certificate</li><li>รายการคำขอ</li></ul>          |   | คำขอที่ถูกตีกลับ             |
| <ul> <li>สร้างคำขอใหม่</li> <li>คำขอที่ถกตีกลับ</li> </ul>  |   | การรับรองมาตรฐาน             |
| การรับรองมาตรฐาน                                            |   | รายงานส่ง กรอ.               |
| <ul> <li>รายงานสง กรอ.</li> <li>คู่มือใช้งานระบบ</li> </ul> |   | คู่มือการใช้งาน              |

รูปแสดงตัวอย่างเมนูใช้งานสำหรับห้องปฏิบัติการ

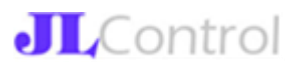

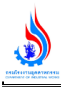

<u>การเข้าใช้งานระบบในฐานะห้องปฏิบัติการ-หน้าหลัก</u>

ในหน้าจอหลักของเมนูห้องปฏิบัติการ จะเป็นพื้นที่แจ้งข่าวสารประชาสัมพันธ์ ซึ่งผู้ใช้งานสามารถคลิกดู รายละเอียดเพิ่มเติมได้จาก Link ในเนื้อหาข่าว ดังรูป

| 8-00E                                | 📢 แจงขาวสาร                                                                                                    |
|--------------------------------------|----------------------------------------------------------------------------------------------------|
| te after s<br>the offer states of pe | การฝึกอบรมเรื่องการวิเคราะห์มลพิษอุตสาหกรรมและการ<br>ใช้งานระบบ (Waiting List)                                                                                                    |
| Role<br>ห้องปฏิบัติการ 👻             | เนื่องจากมีลงทะเบียนเข้าร่วมอบรมเต็มจำนวนแล้ว หากต้องการลงชื่อใน<br>Waiting List เข้าร่วมการฝึกอบรม "การวิเคราะห์มลพิษอุตสาหกรรมและ<br>การใช้งาบระเบเ" ณ โรงแรมเซ็นจรี่ พาร์ค ก ราชปรารภ กรงเทพฯ ใบวัน |
| ออกจากระบบ                           | จันทร์ 25 พ.ย.2567 เวลา 9:00-16:00 น. ผู้สนใจเข้าร่วมกิจกรรม กรุณา<br>ลงชื่อใน Link นี้                                                                                                    |
|                                      | คลิกเพื่อดูรายละเอียด →                                                                                                    |

รูปแสดงตัวอย่างหน้าหลักของห้องปฏิบัติการ

การเข้าใช้งานระบบในฐานะห้องปฏิบัติการ-ข้อมูลปัจจุบัน

ในเมนูข้อมูลปัจจุบัน ระบบจะแสดงข้อมูลปัจจุบันของห้องปฏิบัติการ ซึ่งประกอบด้วย

ส่วนที่ 1 วันขึ้นทะเบียน/วันหมดอายุทะเบียน/กำหนดวันตรวจติดตามครั้งต่อไป

ส่วนที่ 2 ข้อมูลห้องปฏิบัติการ/ผู้ประกอบการ

ส่วนที่ 3 ข้อมูลผู้แทนห้องปฏิบัติการ ซึ่งข้อมูลส่วนนี้ผู้ใช้งานสามารถแก้ไขเปลี่ยนแปลงผู้รับผิดชอบได้

ตลอดเวลา โดยการคลิกที่ปุ่ม "แก้ไขข้อมูลผู้ประสานงาน"

ส่วนที่ 4 ข้อมูลรายการสารมลพิษที่ได้รับการขึ้นทะเบียนในปัจจุบัน

้ส่วนที่ 5 ข้อมูลบุคลากร (ประเภทผู้ควบคุม/ประเภทเจ้าหน้าที่) ที่ได้รับการขึ้นทะเบียนในปัจจุบัน

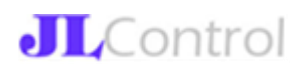

|                                                                              | ชื่อห้องปฏิบัติการ :                         |
|------------------------------------------------------------------------------|----------------------------------------------|
| Role<br>ห้องปฏิบัติการ                                                       | ที่อยผู้ประกอบการ :                          |
| ออกจากระบบ                                                                   | ข้อมูลผู้แทนห้องปฏิบัติการ<br>ชื่อ-นามสกุล : |
| . กับหล่างกับ                                                                | เบอร์โทรผู้แทนฯ : (                          |
| X รวมการเครื่องมือ / อปกรณ์                                                  | เบอร์โทรติดต่อหน่วยงาน :                     |
| Tion interiorato / gonna                                                     | อีเมลผู้แทนฯ : :                             |
| <ul> <li>E-Certificate</li> <li>รายการคำขอ</li> <li>สร้างคำขอใหม่</li> </ul> | อเมสทน รอง าน :<br>แก้ไขข้อมูลผู้ประสานงาน   |
| <ul> <li>การรับรองมาตรฐาน</li> </ul>                                         | 🌞 รายการมลพิษ                                |

รูปแสดงตัวอย่างข้อมูลปัจจุบันของห้องปฏิบัติการ

การเข้าใช้งานระบบในฐานะห้องปฏิบัติการ-รายการเครื่องมือ/อุปกรณ์หลัก

เมนูรายการเครื่องมือ/อุปกรณ์ เป็นส่วนของข้อมูลที่ห้องปฏิบัติการจะต้องใช้ในการเพิ่มเครื่องมือ/อุปกรณ์หลัก ที่ต้องใช้ในการวิเคราะห์สารมลพิษ ในหน้าจอนี้ผู้ใช้งานสามารถค้นหาเครื่องมือ/อุปกรณ์หลักที่เพิ่มไปก่อนหน้า หรือ Export ข้อมูลทั้งหมดออกมาเป็น Excel File ได้

| ค้นหาข้อมูล                                                         |                                                            |        |                            |                                                                                              |                                                                         |                                  |
|---------------------------------------------------------------------|------------------------------------------------------------|--------|----------------------------|----------------------------------------------------------------------------------------------|-------------------------------------------------------------------------|----------------------------------|
| ชื่อเครื่องมือ/อุปกรณ์หลัก                                          |                                                            | ยี่ห้อ |                            | Serial numb                                                                                  | er                                                                      |                                  |
| สถานะการใช้งาน                                                      | Ŧ                                                          |        |                            |                                                                                              |                                                                         |                                  |
|                                                                     |                                                            |        | ค้นหา                      |                                                                                              |                                                                         |                                  |
|                                                                     |                                                            |        |                            |                                                                                              |                                                                         |                                  |
|                                                                     |                                                            |        |                            |                                                                                              |                                                                         |                                  |
|                                                                     |                                                            |        |                            |                                                                                              |                                                                         |                                  |
|                                                                     | Export Excel                                               |        |                            | เพิ่มเครื่อง:                                                                                | มือ/อุปกรณ์หลัก                                                         |                                  |
| อเครื่องมือ/อุปกรณ์หลัก                                             | Export Excel<br>Serial Number                              |        | ยี่ห้อ                     | เพิ่มเครื่อง<br>วันสอบเทียบครั้งล่าสุด                                                       | มือ/อุปกรณ์หลัก<br>สถานะการใช้งาน                                       |                                  |
| วเครื่องมือ/อุปกรณ์หลัก<br>notometer                                | Export Excel<br>Serial Number<br>1234ffff                  |        | ยี่พ้อ<br>test             | เพิ่มเครื่อง<br>วันสอบเทียบครั้งล่าสุด<br>27 ตุลาคม 2567                                     | มือ/อุปกรณ์หลัก<br>สถานะการใช้งาน<br>ใช้งานอยู่                         | ดูข้อมูล                         |
| มครื่องมือ/อุปกรณ์หลัก<br>hotometer<br>i meter                      | Export Excel<br>Serial Number<br>1234fffff<br>555555666667 |        | ซี่พ้อ<br>test<br>test1234 | เพิ่มเครื่อง<br>วันสอบเทียบครั้งล่าสุด<br>27 ตุลาคม 2567<br>28 ตุลาคม 2567                   | มือ/อุปกรณ์หลัก<br>สถานะการใช้งาน<br>ใช้งานอยู่<br>ใช้งานอยู่           | คูซ้อมูล<br>ดูซ้อมูล             |
| วเครื่องมือ/อุปกรณ์หลัก<br>notometer<br>i meter<br>alytical balance | Export Excel Serial Number 1234ffff 55555566667 -          |        | <mark> </mark>             | เพิ่มเครื่อง<br>วันสอบเทียบครั้งล่าสุด<br>27 ตุลาคม 2567<br>28 ตุลาคม 2567<br>27 ตุลาคม 2567 | มือ/อุปกรณ์หลัก<br>สถานะการใช้งาน<br>ใช้งานอยู่<br>ใช้งานอยู่<br>ยกเล็ก | ຊູຮ້ວນູຄ<br>ຊູຮ້ວນູຄ<br>ຊູຮ້ວນູຄ |

รูปแสดงตัวอย่างข้อมูลเครื่องมือ/อุปกรณ์หลักของห้องปฏิบัติการ

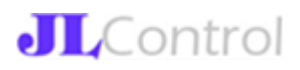

หากต้องการเรียกดูข้อมูล/แก้ไขข้อมูลที่บันทึกไปก่อนหน้า สามารถทำได้โดยค้นหาข้อมูล แล้วคลิกดู ข้อมูล ระบบจะแสดงข้อมูลที่บันทึกดังรูป หากต้องการแก้ไข ผู้ใช้งานจะต้องคลิกปุ่ม แก้ไข และบันทึก หลังจากแก้ไขข้อมูลเรียบร้อยแล้ว

|                                            |            | 30  |                   |                 |   |  |
|--------------------------------------------|------------|-----|-------------------|-----------------|---|--|
| ชื่อเครื่องมือ/อุปกรณ์หลัก<br>Refrigerator |            |     |                   |                 |   |  |
| ก็ห้อ *                                    |            |     |                   |                 |   |  |
| 34565555                                   |            |     |                   |                 |   |  |
| Serial number *                            |            |     |                   |                 |   |  |
| fgsdgs                                     |            |     |                   |                 |   |  |
|                                            |            |     |                   |                 |   |  |
| วันสอบเทียบครั้งล่าสุด                     | 28/10/2024 | i i | วันหมดอายุการสอบเ | ทียบ 28/10/2025 |   |  |
|                                            |            |     |                   |                 |   |  |
| สถานะ: 🕖 ใช้งา                             | uaຢູ່? •   |     |                   |                 |   |  |
|                                            |            |     |                   |                 |   |  |
| หมายเหตุ                                   |            |     |                   |                 |   |  |
|                                            | แก้ไข      |     |                   | ลา              | J |  |
|                                            |            |     |                   |                 |   |  |
|                                            |            |     | กลับไปหน้าที่แล้ว |                 |   |  |

รูปแสดงตัวอย่างการแก้ไขข้อมูลเครื่องมือ/อุปกรณ์หลักของห้องปฏิบัติการ

<u>การเข้าใช้งานระบบในฐานะห้องปฏิบัติการ-E-Certificate</u>

ในเมนูนี้ ระบบจะแสดงรายการคำขอทั้งหมดของห้องปฏิบัติการที่ได้รับอนุมัติ และออกหนังสือรับรอง อิเล็กทรอนิกส์แล้ว ซึ่งผู้ใช้งานสามารถเข้ามา Download หนังสือรับรองดังกล่าวในระบบได้

|                |               |                 | Export Excel |                                              |          |
|----------------|---------------|-----------------|--------------|----------------------------------------------|----------|
| ันที่อนุมัติ   | เลขที่อนุมัติ | เลขที่รับเรื่อง | ประเภทคำขอ   | หน่วยงาน                                     |          |
| 3 พฤษภาคม 2567 | 111           | 263/2567        | xxx          | ศูนย์วิจัยและเตือนภัยมลพิษ<br>โรงงานภาคเหนือ | ดูข้อมูล |
| 25 มกราคม 2565 | 110           | 1122/64         | xxx          | ศูนย์วิจัยและเตือนภัยมลพิษ<br>โรงงานภาคเหนือ | ດູຮ້ວນູລ |
| 25 มกราคม 2565 | 110           | 1122/64         | xxx          | ศูนย์วิจัยและเตือนภัยมลพิษ<br>โรงงานภาคเหนือ | ดูข้อมูล |

รูปแสดงรายการหนังสือรับรองอิเล็กทรอนิกส์ที่ออกโดยระบบ

จากข้อมูลในรายการข้างต้น เมื่อคลิกดูข้อมูล ระบบจะ Download หนังสือรับรองอิเล็กทรอนิกส์มา ให้ดังรูป

**JL**Control

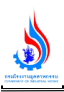

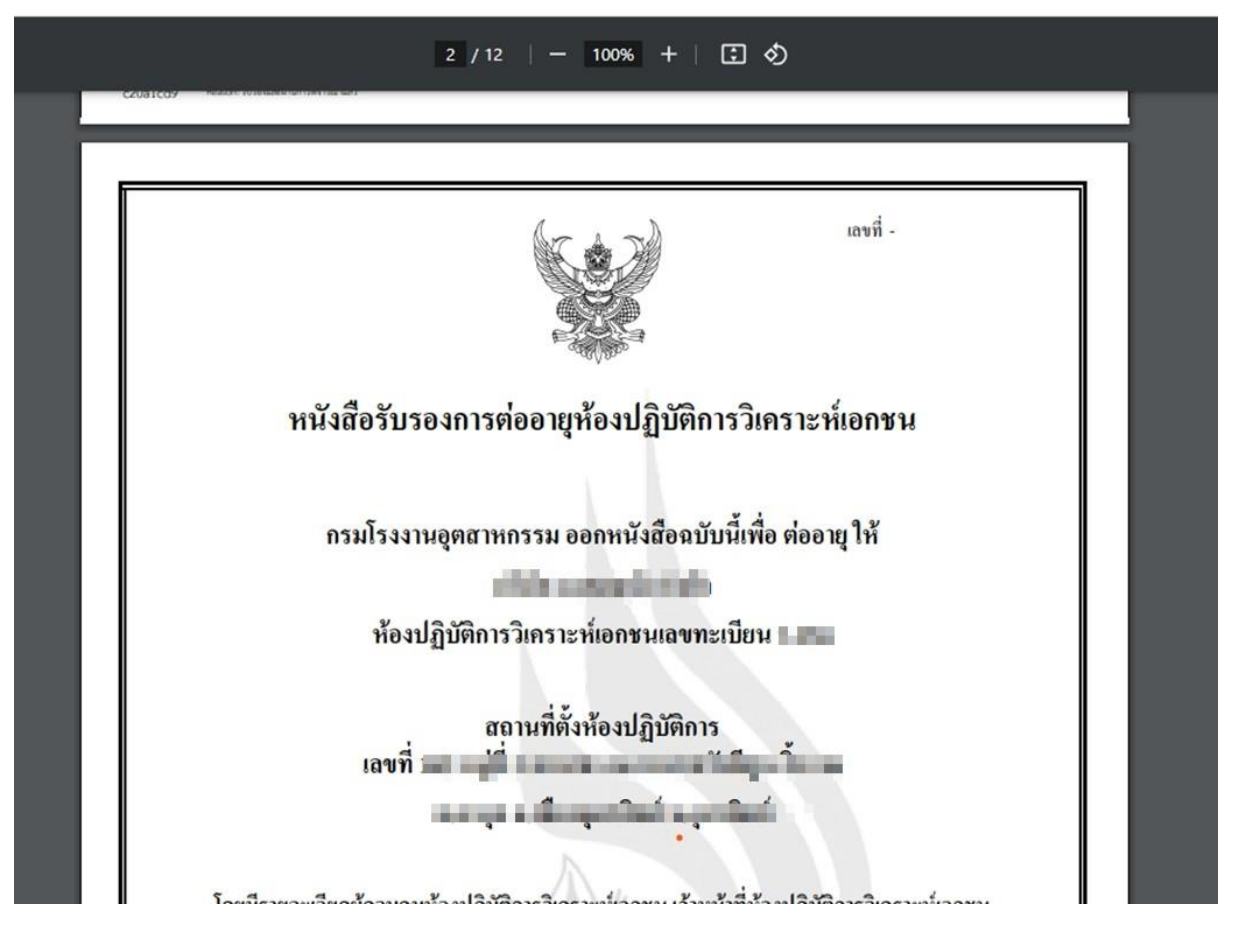

รูปแสดงตัวอย่างหนังสือรับรองอิเล็กทรอนิกส์ที่ออกโดยระบบ

<u>การเข้าใช้งานระบบในฐานะห้องปฏิบัติการ-รายการคำขอ</u> ในเมนูนี้ ระบบจะแสดงรายการคำขอทั้งหมดที่ห้องปฏิบัติการนั้น ๆ ส่งเข้าระบบแล้ว ซึ่ง ห้องปฏิบัติการจะสามารถติดตามการพิจารณาคำขอได้ตลอดเวลา

| นที่ยื่นคำขอ 🗸   | เลขที่คำขอ | เลขที่รับเรื่อง | ประเภทคำขอ                                         | หน่วยงาน | สถานะคำขอ   |           |
|------------------|------------|-----------------|----------------------------------------------------|----------|-------------|-----------|
| พฤศจิกายน 2567   | REQ6810033 |                 | ขอเปลี่ยนชื่อ-ที่อยู่ห้องปฏิบัติการ                | ศวภ.ตต.  | รอรับเรื่อง | Q         |
| พฤศจิกายน 2567   | REQ6810039 |                 | ซอเพิ่มบุคลากร                                     | ศวภ.ตต.  | รอรับเรื่อง | Q         |
| พฤศจิกายน 2567   | REQ6810052 |                 | ขอเปลี่ยนชื่อ-นามสกุลบุคลากร                       | ศวภ.ตต.  | รอรับเรื่อง | Q         |
| พฤศจิกายน 2567   | REQ6810040 |                 | ขอเปลี่ยนชื่อ-ที่อยู่ห้องปฏิบัติการ,<br>คำซออื่น ๆ | ศวภ.ตต.  | รอรับเรื่อง | Q         |
| ) พฤศจิกายน 2567 | REQ6810013 |                 | ขอเปลี่ยนชื่อ-ที่อยู่ห้องปฏิบัติการ                | ศวภ.ตต.  | รอรับเรื่อง | Q         |
| ) พฤศจิกายน 2567 | REQ6810014 |                 | คำขออื่น ๆ                                         | ศวภ.ตต.  | รอรับเรื่อง | Q         |
|                  |            |                 |                                                    |          |             | ขอคืนคำขอ |

รูปแสดงรายการคำขอทั้งหมดของห้องปฏิบัติการ

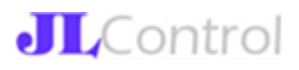

การเข้าใช้งานระบบในฐานะห้องปฏิบัติการ-สร้างคำขอใหม่

ในกรณีที่ห้องปฏิบัติการต้องการสร้างคำขอใหม่ จะสามารถได้ที่เมนูนี้ โดยคำขอที่สามารถเพิ่มได้ใน เมนูนี้ มี 8 ประเภท 8 คำขอ คือ คำขอต่ออายุ, เพิ่ม-ยกเลิกสารมลพิษ, เพิ่ม-ยกเลิก-เปลี่ยนชื่อ นามสกุล บุคลากรห้องปฏิบัติการ, เปลี่ยนชื่อ-ที่อยู่ห้องปฏิบัติการ และอื่นๆ (ระบุ)

| งการ และ<br>มิติบุคคล:<br>อบการ: 2000 - 200<br>มห้องปฏิบัติการ<br>พัฒนา - 200<br>เพื่อเอ<br>เทค้าขอ | ny Teoriqueses 10x00                                                       | hý dolforman an t                                                          | 1;<br>1                                                                    |                                                                            |                                                                             |                                                                            |
|----------------------------------------------------------------------------------------------------|----------------------------------------------------------------------------|----------------------------------------------------------------------------|----------------------------------------------------------------------------|----------------------------------------------------------------------------|-----------------------------------------------------------------------------|----------------------------------------------------------------------------|
| มาจุรงหม<br>อบการ: 200 - 200 - 200 - 200 - 200<br>มห้องปฏิบัติการ<br>ค่อ:<br>เหล่อ:<br>าทคำขอ       | ng dan ng mana tila dal                                                    | t ; della sona an t                                                        | )                                                                          |                                                                            |                                                                             |                                                                            |
| องการ: 300 การ<br>มห้องปฏิบัติการ<br>ต่อ:<br>าทคำขอ                                                 | nya <sup>3</sup> in nyamon 1040d                                           | t ( defense and                                                            | h) menandi mengel                                                          |                                                                            |                                                                             |                                                                            |
| มห้องปฏิบัติการ<br>ต่อ:<br>าทคำขอ<br>ย                                                              |                                                                            |                                                                            |                                                                            |                                                                            |                                                                             |                                                                            |
| าทคำขอ<br>ข                                                                                         |                                                                            |                                                                            |                                                                            |                                                                            |                                                                             |                                                                            |
| ต่อ:<br>าทคำขอ<br>ย                                                                                 |                                                                            |                                                                            |                                                                            |                                                                            |                                                                             |                                                                            |
| าทคำขอ                                                                                              |                                                                            |                                                                            |                                                                            |                                                                            |                                                                             |                                                                            |
| าทคำขอ                                                                                              |                                                                            |                                                                            |                                                                            |                                                                            |                                                                             |                                                                            |
| 8                                                                                                   |                                                                            |                                                                            |                                                                            |                                                                            |                                                                             |                                                                            |
| 1                                                                                                   |                                                                            |                                                                            |                                                                            |                                                                            |                                                                             |                                                                            |
| ารมลพิษ                                                                                             |                                                                            |                                                                            |                                                                            |                                                                            |                                                                             |                                                                            |
| าสารมลพิษ                                                                                           |                                                                            |                                                                            |                                                                            |                                                                            |                                                                             |                                                                            |
| คลากร                                                                                               |                                                                            |                                                                            |                                                                            |                                                                            |                                                                             |                                                                            |
| าบุคลากร                                                                                            |                                                                            |                                                                            |                                                                            |                                                                            |                                                                             |                                                                            |
| นชื่อ-ที่อยู่ห้องปฏิบัติการ                                                                         |                                                                            |                                                                            |                                                                            |                                                                            |                                                                             |                                                                            |
| นชื่อ-นามสกุลบุคลากร                                                                                |                                                                            |                                                                            |                                                                            |                                                                            |                                                                             |                                                                            |
| กรุณาระบุเรื่องในหมายเหตุคำขอ)                                                                      |                                                                            |                                                                            |                                                                            |                                                                            |                                                                             |                                                                            |
|                                                                                                    |                                                                            |                                                                            |                                                                            |                                                                            |                                                                             |                                                                            |
| มชีย<br>มชีย<br>กรุก                                                                                | ว-ที่อยู่ห้องปฏิบัติการ<br>ว-นามสกุลบุคลากร<br>ณาระบุเรื่องในหมายเหตุศาขอ) | ว-พื่อยู่ท้องปฏิบัติการ<br>ว-นามสกุลบุคลากร<br>นาระบุเรื่องในหมายเหตุศำขอ) | ว-ที่อยู่ห้องปฏิบัติการ<br>ว-นามสกุลบุคลากร<br>ณาระบุเรื่องในหมายเหตุศำขอ) | ว-ที่อยู่ห้องปฏิบัติการ<br>ว-นามสกุลบุคลากร<br>นาระบุเรื่องในหมายเหตุศำขอ) | ว-ที่อยู่ห้องปฏิบัติการ<br>ว-นามสกุลบุคลากร<br>เนาระบุเรื่องในหมายเหตุศำขอ) | ว-ที่อยู่ห้องปฏิบัติการ<br>ว-นามสกุลบุคลากร<br>ณาระบุเรื่องในหมายเหตุคำขอ) |

#### รูปแสดงการสร้างคำขอใหม่

การเลือกประเภทคำขอที่ต่างกัน ระบบจะแสดงข้อมูลให้กรอกเพิ่มแตกต่างกันด้วย สำหรับการกรอกข้อมูล การเพิ่มสารมลพิษนั้น ระบบกำหนดให้ผู้ใช้งานจะต้องเลือกรายการสารมลพิษ-วิธีวิเคราะห์จาก Template ของกรมโรงงานอุตสาหกรรม ดังรูป

| ข้อ | วมูลรายกา                                | ารสารมลพิษ                                                                                                    |                   |                        |                      |                      |         |   |     |
|-----|------------------------------------------|----------------------------------------------------------------------------------------------------|-------------------|------------------------|----------------------|----------------------|---------|---|-----|
| 1   | ้ำ/น้ำเสีย (4)                           | อากาศเสีย (ปล่องระบาย) (0)                                                                                                    | น้ำใต้ดิน (0)     | ສິ່งປฏิกูลฯ (0)        | สิ่งปฏิกูลฯ-TTLC (0) | สิ่งปฏิกูลฯ-STLC (0) | ดิน (0) |   |     |
|     | ไม่ใช้เครื่อง<br>Г <sup>มลพิษ</sup> ———  | เมือช่วย ใช้เครื่องมือช่วย                                                                                                    |                   |                        |                      |                      |         |   | L3  |
|     | Chemical                                 | Oxygen Demand - Open Reflux                                                                                                    | Method            |                        |                      |                      |         |   | เพม |
|     | Free Chlor<br>a Free Chlor<br>Free Chlor | rine - lodometric Method<br>rine - DPD Colorimetric Method<br>rine - Amperometric Titration Me                                                                                                    | thod              |                        |                      |                      |         |   | g   |
|     | Free Chlor<br>Color - AD                 | rine - Low-Level Amperometric T<br>MI Weighted-Ordinate Spectrop                                                                                                    | Titration Method  | od                     |                      |                      |         | I | ~   |
|     | Cyanide -<br>2<br>Cyanide -              | Total Cyanide after Distillation, total Cyanide after Distillation, total | by Flow Injection | Analysis Method<br>hod |                      |                      |         |   | ~   |

รูปแสดงการเลือกรายการสารมลพิษ-วิธีวิเคราะห์จาก Template

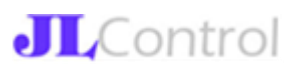

เมื่อเลือกรายการสารมลพิษ-วิธีวิเคราะห์แล้ว ให้คลิกที่ปุ่ม เพิ่ม ด้านข้าง ระบบจะดึงรายการที่เพิ่มใหม่มาใส่ ในตารางด้านล่าง ซึ่งผู้ใช้งานจะต้องไประบุเอกสารอ้างอิง และเครื่องมือ/อุปกรณ์หลักที่ใช้ในการวิเคราะห์สาร มลพิษนั้น ๆ ด้วย ดังรูป

| ลำดับ                      | สารมลพิษ                                   | วิธีวิเคราะห์                                | จำนวน<br>เครื่องมือ/<br>อุปกรณ์<br>หลัก | จำนวน<br>เอกสาร<br>อ้างอิง | หมายเหตุ  | นำออก | ମ୍ଭ   |
|----------------------------|--------------------------------------------|----------------------------------------------|-----------------------------------------|----------------------------|-----------|-------|-------|
| 1                          | Biochemical Oxygen Demand                  | 5-Day BOD Test, Membrane-Electrode<br>Method | 0                                       | 0                          | กรุณาระบุ | นำออก |       |
| หมายเหตุ<br> กรุณาระบุชี่อ | อเครื่องมือ/อุปกรณ์ กรุณาระบุเอกสารอ้างอิง |                                              |                                         |                            |           |       |       |
| รายการเครื่อ               | งมือ/อุปกรณ์หลัก (0)                       |                                              |                                         |                            |           | 2     |       |
| เครื่องมือ/อุ              | าปกรณ์หลัก                                 |                                              |                                         |                            |           | •     | เพิ่ม |
| รายการเอกส                 | ารอ้างอิง (0)                              |                                              |                                         |                            |           | 3     |       |
| เครื่องมือ/อุ              | าปกรณ์หลัก                                 |                                              |                                         |                            |           | Ť     | เพิ่ม |

รูปแสดงการระบุข้อมูลเครื่องมือ/อุปกรณ์หลัก รวมถึงเอกสารอ้างอิง ที่ใช้ในการวิเคราะห์สารมลพิษ

สำหรับกระบวนการในการยื่นคำขอในระบบนั้น อธิบายตามแผนภาพ UML ดังนี้

- ผู้แทนห้องปฏิบัติการลงทะเบียนเป็นสมาชิกในระบบทะเบียนลูกค้ากระทรวงอุตสาหกรรม (I-Industry) ด้วยเลขบัตรประชาชน ได้ที่ https://i.industry.go.th/
- 2. ระบบ I-Industry แจ้งรหัสผู้ใช้งานและรหัสผ่านเข้าใช้งานระบบ I-Industry
- 3. ยืนยันข้อมูลบุคคลและเพิ่มข้อมูลนิติบุคคลในระบบ I-Industry
- นำรหัสผู้ใช้งานและรหัสผ่านในระบบ I-Industry มา Login เข้าระบบ Lab-Platform ได้ที่ https://lab-platform.diw.go.th
- 5. กรณีที่ผู้ใช้งานระบบด้วยรหัสผู้ใช้งานจากระบบ I-Industry ระบบ Lab-Platform จะตรวจสอบสิทธิ์ ว่า สามารถเข้าใช้งานระบบในฐานะผู้แทนห้องปฏิบัติการใดได้ ระบบจะแสดงปุ่มให้เข้าใช้งานในฐานะ ผู้แทนห้องปฏิบัติการต่อไป
- 6. ผู้แทนห้องปฏิบัติการสามารถสร้างคำขอใหม่ในระบบ Lab-Platform ได้ และสามารถบันทึกคำขอ ฉบับร่างไว้ เพื่อตรวจทานแก้ไขให้ครบถ้วน ก่อนคลิกยืนยันส่งคำขอเข้าสู่ระบบ
- เมื่อกรมโรงงานอุตสาหกรรมได้รับคำขอแล้ว เจ้าหน้าที่ที่รับผิดชอบจะตรวจสอบคำขอ หากพบว่า มี ความจำเป็นต้องส่งกลับคำขอไปแก้ไข ก็จะทำการตีกลับคำขอ
- กรณีที่คำขอถูกตีกลับ ห้องปฏิบัติการจะได้รับแจ้งทาง Email รวมทั้งสามารถเห็นสถานะคำขอใน ระบบเป็น ตีกลับ ซึ่งในสถานะคำขอที่ถูกตีกลับนี้ ห้องปฏิบัติการสามารถแก้ไขให้ครบถ้วนถูกต้อง ตามที่ได้รับแจ้งตอนตีกลับ แล้วจึงส่งกลับคำขอเข้าสู่ระบบอีกครั้ง
- หากคำขอไม่จำเป็นต้องส่งกลับไปแก้ไขเพิ่มเติมแล้ว เจ้าหน้าที่ กรอ. จะดำเนินการพิจารณาคำขอตาม กระบวนการไปตามลำดับ ซึ่งห้องปฏิบัติการสามารถติดตามสถานะคำขอได้ตลอดเวลาในระบบ Lab-Platform
- เมื่อคำขอได้รับการพิจารณาในลำดับสุดท้าย และผลการพิจารณา คือได้รับอนุมัติ ระบบจะสร้าง หนังสือรับรองอิเล็กทรอนิกส์ไว้ในระบบให้โดยอัตโนมัติ

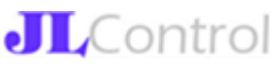

 ระบบส่ง Email ไปแจ้งให้ห้องปฏิบัติการทราบว่า คำขอได้รับการสรุปผลการพิจารณาแล้ว ห้องปฏิบัติการสามารถ download หนังสือรับรองอิเล็กทรอนิกส์จากระบบได้ทันที ในกรณีที่คำขอได้รับ อนุมัติ

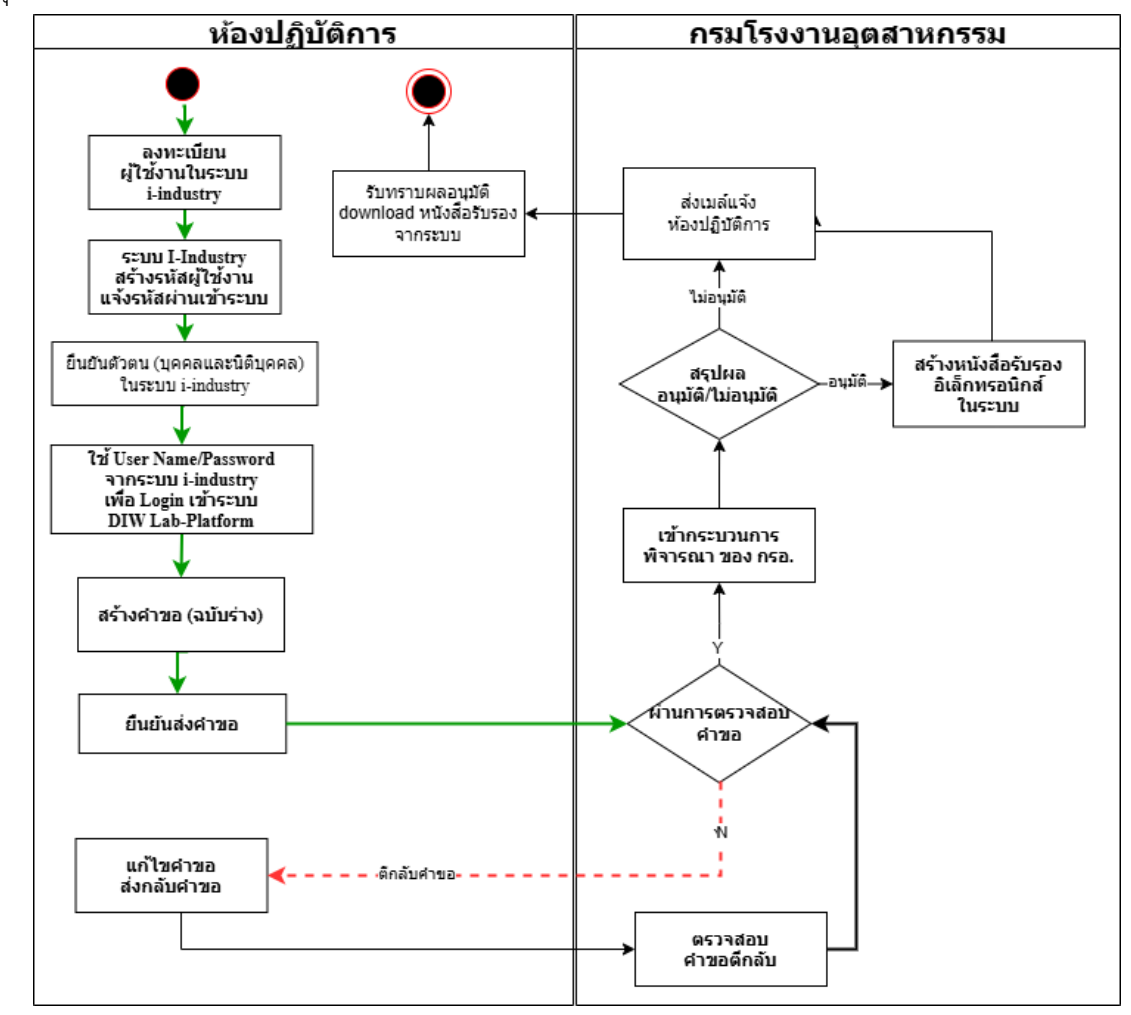

รูปแสดงแผนภาพขั้นตอนการทำงานของระบบ

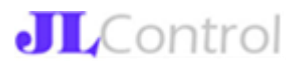

การเข้าใช้งานระบบในฐานะห้องปฏิบัติการ-คำขอที่ถูกตีกลับ

ในเมนูนี้ ระบบจะแสดงรายการคำขอที่ถูกตีกลับของห้องปฏิบัติการนั้น ซึ่งห้องปฏิบัติการจะทราบ เหตุผลที่ถูกตีกลับ โดยระบบจะเปิดให้ห้องปฏิบัติการสามารถแก้ไขคำขอ และส่งกลับคำขอเข้าระบบอีกครั้ง พร้อมระบุรายละเอียดการส่งกลับคำขอดังรูป

| เที่ยื่นคำขอ 🗸                                                                                                    | เลขที่คำขอ                                                                                                    | เลขที่รับเรื่อง                                                                                                    | ประเภทคำขอ                                                  | หน่วยงาน                                     | สถานะคำขอ                |          |
|----------------------------------------------------------------------------------------------------|----------------------------------------------------------------------------------------------------|----------------------------------------------------------------------------------------------------|-------------------------------------------------------------|----------------------------------------------|--------------------------|----------|
| เมษายน 2565                                                                                                    | REQ6510128                                                                                                    | xx                                                                                                    | ขอเพิ่มบุคลากร, ขอยกเลิกบุคลากร                             | กวท.                                         | รอรับเรื่อง (ตี<br>กลับ) | ดูข้อมูล |
| งข้อมูล 1 รายการจาก 1                                                                                                    | รายการ                                                                                                    |                                                                                                    |                                                             |                                              | ۱< ۲                     | 1 > >    |
|                                                                                                    |                                                                                                    | รปแสดงรายการคำ                                                                                                    | ขอที่ถกตีกลับไปแก้ไข                                        |                                              |                          |          |
|                                                                                                    |                                                                                                    | ວິດທາວ ຢຣະເດທ ເພື່ອງ                                                                                                    |                                                             |                                              |                          |          |
|                                                                                                    |                                                                                                    |                                                                                                    |                                                             |                                              |                          |          |
|                                                                                                    |                                                                                                    | พาตอ กระเราทายพิตั้ง                                                                                                    | าลากร, ยกเลกบุคลากร                                         |                                              |                          |          |
| เลขที่คำขอ: REQ                                                                                                    | 6510128                                                                                                    | ค.เภถ กระเทท เพทด์เ                                                                                                    | าสากร, ยกเสกบุคลากร                                         | สถานะคำขอ:                                   | รอรับเรื่อง              |          |
| เลขที่คำขอ: REQ<br>ประเภทผู้ขอ: ร                                                                                                    | 16510128                                                                                                    | คางยาน เพม <sub>ี</sub> กัน                                                                                              | າສາທາຈ, ຍາແສກບຸທສາທາຈ                                       | สถานะคำขอ:                                   | รอรับเรื่อง              |          |
| เลขที่คำขอ: REQ<br>ประเภทผู้ขอ: ร<br>วันที่ยื่นคำขอ: 5 เมษา                                                                                                    | 16510128<br>1992 2565                                                                                                    | ด เมอ กระหาม เพทกัด                                                                                                    | າສາທຈ, ຍາເສດບຸທສາທຈ                                         | สถานะคำขอ:                                   | รอรับเรื่อง              |          |
| เลขที่คำขอ: REQ<br>ประเภทผู้ขอ: ร<br>วันที่ยื่นคำขอ: 5 เมษา<br>วันที่รับเรื่อง: 11 พฤศจิ                                                                                                    | 16510128<br>เยน 2565<br>กายน 2567                                                                                                    | ศาชย์<br>1997 - 1995 - 1997 - 1997 - 1997 - 1997 - 1997 - 1997 - 1997 - 1997 - 1997 - 1997 - 1997 - 1997 - 1997 - 1997 - | าสาการ, ยกเสกบุคสาการ                                       | สถานะคำขอ:                                   | รอรับเรื่อง              |          |
| เลขที่คำขอ: REQ<br>ประเภทผู้ขอ: ร<br>วันที่ยื่นคำขอ: 5 เมษา<br>วันที่รับเรื่อง: 11 พฤศจิ<br>กำหนดวันดำเนินการแ                                                                                                    | 16510128<br>ยน 2565<br>กายน 2567<br>เล้าเสร็จ:                                                                                                    | ศาชย์<br>1997 - 1995 - 1997 - 1997 - 1997 - 1997 - 1997 - 1997 - 1997 - 1997 - 1997 - 1997 - 1997 - 1997 - 1997 - 1997 - | າສາທາຈ, ຍາແສກບຸທສາທາຈ                                       | สถานะคำขอ:                                   | รอรับเรื่อง              |          |
| เลขที่คำขอ: REQ<br>ประเภทผู้ขอ: ร<br>วันที่ยื่นคำขอ: 5 เมษา<br>วันที่รับเรื่อง: 11 พฤศจิ<br>กำหนดวันดำเนินการแ<br>ประเภทคำขอ: เพิ่มบุค                                                                             | 16510128<br>ยน 2565<br>กายน 2567<br>เล้วเสร็จ:<br>เลากร, ยกเลิกบุคลากร                                                                                                    | ศาชย์<br>คารอยาก เพรา <i>ด</i> ัต                                                                                        | າສາທາຈ, ຍາແສກບຸທສາທາຈ                                       | สถานะคำขอ:                                   | รอรับเรื่อง              |          |
| เลขที่คำขอ: REQ<br>ประเภทผู้ขอ: ร<br>วันที่ชิ่นคำขอ: 5 เมษา<br>วันที่รับเรื่อง: 11 พฤศจิ<br>กำหนดวันคำเนินการแ<br>ประเภทคำขอ: เพิ่มบุค<br>รายละเอียดการตีกล้                                                       | 16510128<br>ยน 2565<br>กายน 2567<br>เล้าเสร็จ:<br>เลากร, ยกเลิกบุคลากร<br>รับคำขอ                                                                                         | คางอั <i>ด</i> ารราท เพรา <i>ด</i> ัต                                                                                    | าสาการ, ยกเสกบุคสาการ                                       | สถานะคำขอ:                                   | รอรับเรื่อง              |          |
| เลขที่คำขอ: REQ<br>ประเภทผู้ขอ: ร<br>วันที่อื่นคำขอ: 5 เมษา<br>วันที่รับเรื่อง: 11 พฤศจิ<br>กำหนดวันดำเนินการข<br>ประเภทคำขอ: เพิ่มบุค<br>รายละเอียดการตีกล้<br>วันที่ตีกลับคำขอ : 5 เ1                            | 16510128<br>ยน 2565<br>กายน 2567<br>เล้วเสร็จ:<br>เลากร, ยกเลิกบุคลากร<br>รับคำขอ<br>มษายน 2565                                                                           | คางอั <i>ด</i> ารราท เพรา <i>ด</i> ัต                                                                                    | าสาการ, ยกเสกบุคสาการ                                       | สถานะคำขอ:                                   | รอรับเรื่อง              |          |
| เลขที่คำขอ: REO<br>ประเภทผู้ขอ: ร<br>วันที่ยื่นคำขอ: 5 เมษา<br>วันที่รับเรื่อง: 11 พฤศจิ<br>กำหนดวันดำเนินการแ<br>ประเภทคำขอ: พิมบุค<br>รายถะเอียดการตีกลี<br>วันที่ตีกลับคำขอ : 5 เเ<br>เหตุผลที่ตีกลับคำขอ : 5 แ | 16510128<br>ยน 2565<br>กายน 2567<br>เล้วเสร็จ:<br>เลากร, ยกเลิกบุคลากร<br>รับคำขอ<br>มษายน 2565<br>ไม่สามารถขึ้นทะเบียนเจ้าหน้าที่ปร<br>เม่สามารถขึ้นทะเบียนเจ้าหน้าที่ปร | เคา าชอ บร อเมาท เพม บุค<br>ะจำห้องปฏิบัติการวิเคราะห์ได้เนื่องจ<br>มและแบบไฟล์เอกลารประกอบไห้ครา                        | ากคุณสมบติไม่ตรงตามระเบียบกรอ.ว่าด้วยการ<br>เว้านถาต้องครับ | สถานะคำขอ:<br>ชั้นทะเบียนห้องปฏิบัติการวิเคร | รอรับเรื่อง<br>าะห์เอกชน |          |

#### รูปแสดงรายละเอียดการตีกลับคำขอ

เมื่อห้องปฏิบัติการแก้ไขข้อมูลคำขอเรียบร้อย จะต้องคลิกยืนยันส่งคำขอเข้าระบบอีกครั้ง ซึ่งจะมีให้ ระบุรายละเอียดการแก้ไขเพิ่มเติมดังรูป

| 1                | ISO 17025_Certific | cate & ISO 17025_Certificate.pdf        |                |
|------------------|--------------------|-----------------------------------------|----------------|
| 2                | QC for Testing Lab | Certificate                             |                |
| 3                | Transcript_Tanat   |                                         |                |
| 4                | สำเนาบัตร ปชช_ธ    |                                         | .pdf           |
| 5                | สำเนาปริญญาบัตร    |                                         |                |
| 6                | ใบรับรองวุฒิการศึ  | محمد المحسب احمد المعادمة الممحط المحمد |                |
| หมายเหตุเพิ่มเติ | iu                 | ໍ່ คำขอ<br> <br>                        | บันทึกสำเร็จ イ |
|                  |                    | ส่งกลับคำขอ                             |                |
|                  |                    | กลับไปหน้าที่แล้ว                       |                |

รูปแสดงรายละเอียดการตีกลับคำขอและการส่งคำขอกลับเข้าระบบอีกครั้ง

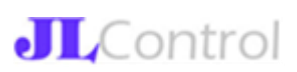

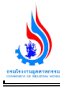

การขอคืนคำขอ (ไม่ต้องการดำเนินการคำขอนั้นต่อไป)

กรณีที่ห้องปฏิบัติการต้องการขอคืนคำขอที่อยู่ระหว่างดำเนินการ (หลังจากได้รับอนุมัติคืนคำขอ ห้องปฏิบัติการต้องไปติดต่อขอเอกสารคำขอฉบับจริงคืน และคำขอที่คืนแล้ว จะสามารถดำเนินการใด ๆ ต่อ ได้) ผู้ใช้งานสามารถคลิกปุ่ม ขอคืนคำขอ และระบุสาเหตุที่ขอคืนคำขอ แล้วกดยืนยันส่งคำขอคืนเรื่องมาใน ระบบ ซึ่งกรมโรงงานอุตสาหกรรมจะพิจารณาว่า สมควรคืนคำขอดังกล่าวตามที่ได้รับการแจ้งมาหรือไม่? หาก สามารถคืนคำขอได้ กรมโรงงานอุตสาหกรรมจะยืนยันคืนคำขอ และระบบจะส่ง Email แจ้งห้องปฏิบัติการ เพื่อให้ติดต่อขอเอกสารคำขอฉบับจริงคืนต่อไป

| วันที่ยื่นคำขอ 🗸  | เลขที่คำขอ                | เลขที่รับเรื่อง            | ประเภทคำขอ                          | หน่วยงาน | สถานะคำขอ   |                                       |
|-------------------|---------------------------|----------------------------|-------------------------------------|----------|-------------|---------------------------------------|
| 11 พฤศจิกายน 2567 | REQ6810033                |                            | ขอเปลี่ยนชื่อ-ที่อยู่ห้องปฏิบัติการ | ศวภ.ตต.  | รอรับเรื่อง | Q                                     |
| 11 พฤศจิกายน 2567 | REQ6810039                |                            | ขอเพิ่มบุคลากร                      | ศวภ.ตต.  | รอรับเรื่อง | Q                                     |
| 11 พฤศจิกายน 2567 | REQ6810052                |                            | ขอเปลี่ยนชื่อ-นามสกุลบุคลากร        | ศวภ.ตต.  | รอรับเรื่อง | Q                                     |
| 11 พฤศจิกายน 2567 | REQ68                     |                            | ที่อยู่ห้องปฏิบัติการ,              | ศวภ.ตต.  | รอรับเรื่อง | Q                                     |
| 10 พฤศจิกายน 2567 | REQ68                     |                            | ที่อยู่ห้องปฏิบัติการ               | ศวภ.ตต.  | รอรับเรื่อง | Q                                     |
| 10 พฤศจิกายน 2567 | <sub>REQ68</sub><br>กรุณา | ระบุเหตุผลในการ            | เค็นคำขอนี้                         | ศวภ.ตต.  | รอรับเรื่อง | Q                                     |
| 28 ตุลาคม 2567    | REQ68                     |                            | ปฏิบัติการ                          | ศวภ.ตต.  | รอรับเรื่อง | ขอคืนคำขอ<br>(ยกเลิกคำขอ)<br>ดูข้อมูล |
| 22 ตุลาคม 2567    | REQ68                     | <mark>ยืนยัน</mark> ยกเลิก | มลพิษ                               | ศวภ.ตต.  | รออนุมัติ   | ດູູ່າວນູລ                             |
| 22 ตุลาคม 2567    | REQ6810003                | 2/2568                     | ขอเพิ่มบุคลากร                      | ศวภ.ตต.  | รออนุมัติ   | ດູູ່ຫ້ວນູູລ                           |
| 26 ตุลาคม 2565    | REQ6630470                | a-01/2565                  | ขอต่ออายห้องปฏิบัติการ              | ศวภ.ตต.  | รออนนัติ    | ດຫ້ວນອ                                |

#### รูปแสดงการใส่รายละเอียดในการขอคืนคำขอ

การเข้าใช้งานระบบในฐานะห้องปฏิบัติการ-การรับรองมาตรฐาน

ห้องปฏิบัติการที่ได้รับการรับรองมาตรฐาน จะสามารถเพิ่มเติมข้อมูลการได้รับรองมาตรฐานดังกล่าว ได้จากเมนูนี้ ทั้งนี้รายการมาตรฐานที่จะเพิ่มในระบบได้ จะต้องมีการตั้งค่าเพิ่มชื่อมาตรฐานจากผู้ดูแลระบบ ก่อนเท่านั้น

| ข้อมูลการได้รับรองมาตรฐานห้องปฏิบัติการ      |                 |                |                                               |                                         |              |
|----------------------------------------------|-----------------|----------------|-----------------------------------------------|-----------------------------------------|--------------|
| เพิ่มมาตรฐาน                                 |                 |                |                                               |                                         |              |
| ^ ซื่อมาตรฐาน                                | วันที่ได้รับรอง | วันหมดอายุ     | หน่วยงานที่ให้การรับรอง                       | ขอบข่ายที่ได้รับรอง                     |              |
| มอก.17025(ISO/IEC17025) เฉพาะสาขาสิ่งแวดล้อม | 27 ตุลาคม 2567  | 27 ตุลาคม 2567 | กรมวิทยาศาสตร์การแพทย์ (วพ.)                  | น้ำ/น้ำเสีย, อากาศเสีย (ปล่อง<br>ระบาย) | ດູຫ້ວນູຄ     |
| ນອກ.2677(TIS2677-1)                          | 9 ตุลาคม 2567   | 29 ตุลาคม 2568 | สำนักงานมาตรฐานผลิตภัณฑ์<br>อุตสาหกรรม (สมอ.) | น้ำ/น้ำเสีย, อากาศเสีย (ปล่อง<br>ระบาย) | ດູູ່ອ້ວນູູ່ຄ |
| แสดงข้อมูล 2 รายการจาก 2 รายการ              |                 |                |                                               | K K                                     | 1 > >        |

รูปแสดงตัวอย่างข้อมูลการได้รับการรับรองมาตรฐาน

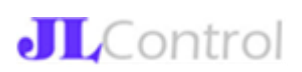

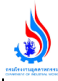

### เมื่อคลิกดูรายละเอียด ระบบจะแสดงข้อมูลดังรูป

| ดูข้อมูลมาตรฐาน                                   |                                                                            |                       |                    |        |
|---------------------------------------------------|----------------------------------------------------------------------------|-----------------------|--------------------|--------|
| ลือกมาตรฐาน-หน่วยงานที่ให้ก<br>มอก.17025(ISO/IEC1 | <sup>การรับรอง</sup><br>17025) เฉพาะสาขาสิ่งแวดล้อม / กรมวิทยาศาสตร์การแพง | าย์ (วพ.)             |                    |        |
| ลขที่ใบรับรอง*<br>asfasfafa                       |                                                                            |                       |                    |        |
| วันที่ได้รับการรับรอง                             | 27/10/2024                                                                 | วันที่ใบรับรองหมดอายุ | 27/10/2024         |        |
| ขอบข่ายที่ได้รับกา                                | รรับรอง                                                                    |                       |                    |        |
| 🗹 น้ำ/น้ำเสีย                                     |                                                                            |                       |                    |        |
| 🗹 อากาศเสีย (ปล                                   | ส่องระบาย)                                                                 |                       |                    |        |
| 🗌 สิ่งปฏิกูลหรือวั                                | ัสดุที่ไม่ใช้แล้ว                                                          |                       |                    |        |
| 🗌 น้ำใต้ดิน                                       |                                                                            |                       |                    |        |
| 🗌 ดิน                                             |                                                                            |                       |                    |        |
| 🗌 เสียง                                           |                                                                            |                       |                    |        |
| เมายเหตุ<br>lafsfa                                |                                                                            |                       |                    |        |
| จัดการไฟล์แนบ                                     | J                                                                          |                       |                    |        |
| ลำดับ                                             | คำอธิบายไฟล์                                                               | Link Download         | วันที่ Upload File | ลบไฟล์ |
|                                                   |                                                                            | ไม่พบไฟล์             |                    |        |
|                                                   | 1/2                                                                        |                       |                    |        |

#### รูปแสดงรายละเอียดข้อมูลมาตรฐานห้องปฏิบัติการ

### การเข้าใช้งานระบบในฐานะห้องปฏิบัติการ-รายงานส่ง กรอ.

เมนูรายงานส่ง กรอ. นี้ เป็นส่วนของข้อมูลรายงานตามรอบเวลาที่กรมโรงงานอุตสาหกรรมกำหนดให้ ในกรณีที่กรมโรงงานอุตสาหกรรมมีนโยบายให้ห้องปฏิบัติการส่งรายงานเป็นกรณีพิเศษใด ๆ เช่น การตอบ แบบสำรวจ หรือ แบบสอบถามเฉพาะกิจ กรมโรงงานอุตสาหกรรมจะสร้างไฟล์เอกสารต้นแบบรายงานให้ ผู้ใช้งาน Download ไปกรอกข้อมูลให้เรียบร้อย ก่อนที่ทำการ Upload ไฟล์ข้อมูลที่กรอกเรียบร้อยแล้วเข้าสู่ ระบบ

| รายงานสงกรมเรงงานอุตสาหกรรม |                                                    |                |                 |            |
|-----------------------------|----------------------------------------------------|----------------|-----------------|------------|
| รหัสรายงาน                  | ชื่อรายงานส่งกรมโรงงานอุตสาหกรรม                   | วันเปิดรายงาน  | วันที่ส่งรายงาน |            |
| PRP6810001                  | ทดสอบ รายงาน ครั้งที่ 1                            | 27 ตุลาคม 2567 | 27 ตุลาคม 2567  | ດູູ່ອ້ວນູຄ |
| PRP6810002                  | Test เลยเวลา                                       | 2 ตุลาคม 2567  |                 | ດູູ່ອ້ວນູຄ |
| PRP6810003                  | รายงานผลวิเคราะห์ประจำปี 25658                     | 28 ตุลาคม 2567 |                 | ດູູ່ອ້ວນູຄ |
| PRP6810004                  | รายงานผลวิเคราะห์ห้องปฏิบัติการประจำปี 2568 (Jeng) | 1 ธันวาคม 2567 |                 | ດູູ່້ອນູູຄ |

รูปแสดงตัวอย่างการส่งรายงานตามรอบระยะเวลาให้กรมโรงงานอุตสาหกรรม

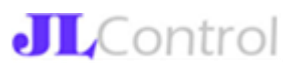

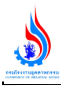

## ตัวอย่างหน้าจอ สำหรับเรียกดู/ส่งรายงาน เป็นดังรูป

| ดูรายงานส่งกรม                                               | โรงงานอุตสาหกรรม  |
|--------------------------------------------------------------|-------------------|
| รหัสรายงาน : PRP6810004                                      |                   |
| ชื่อรายงาน : รายงานผลวิเคราะห์ห้องปฏิบัติการประจำปี 2568 (Je | ang)              |
| กำหนดส่งรายงานไม่เกินวันที่ : 31 ธันวาคม 2567                |                   |
| ไฟล์ดันฉบับรายงานนี้ : Download ไฟล์                         |                   |
| ห้องปฏิบัติการนี้ยังไม่เคยเพิ่มข้อมูลรายงาน                  |                   |
| ไฟล์ที่อัปโหลดล่าสุด :    ยังไม่มีไฟล์ที่ Upload             |                   |
| หมายเหตุถึงกรมโรงงานอุตสาหกรรม                               |                   |
| เพิ่มรายงาน                                                  | กลับไปหน้าที่แล้ว |
|                                                              |                   |

## <u>การเข้าใช้งานระบบในฐานะห้องปฏิบัติการ-คู่มือการใช้งาน</u>

ผู้ใช้งานระบบสามารถเข้าเมนูคู่มือการใช้งานเพื่อ Download คู่มือการใช้งานสำหรับห้องปฏิบัติการ

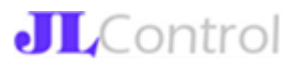